#### LAMPIRAN

#### CARA MENJALANKAN PROGRAM

- Melakukkan login dengan memasukkan username dan password sebelum masuk ke dalam website. Hidupkan (start) xampp terlebih dahulu. Terdapat 2 hak akses di dalamnya yaitu :
  - a. Username : Admin, Password : Admin
  - b. Username : Pemilik, Password :Owner

Adapun tampilan dari halaman login sebagai berikut :

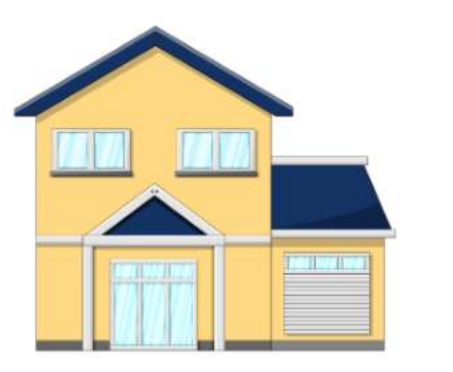

| <b>KOS</b> Blu | ening    |
|----------------|----------|
| Masuk ke aku   | in anda. |
| Username       | ₹        |
| Password       | <b>a</b> |
| Remember Me    | Login    |

# 2. Melakukkan input ke dalam data kamar kos.

Adapun tampilan input data kamar kos sebagai berikut :

| Tambah Data Kamar Kos | ×      |
|-----------------------|--------|
| ID Kamar Kos          |        |
| КОІ                   |        |
| Lantai                |        |
| Lantai                |        |
| Fasilitas             |        |
| Fasilitas             |        |
| Tarif                 |        |
| Rp. 0                 | ٥      |
|                       |        |
| Batal                 | Simpan |
|                       |        |

### 3. Melakukkan input ke dalam data penyewa kos.

Adapun tampilan input data penyewa kos sebagai berikut :

× Tambah Data Penyewa Kos ID Penyewa Kos P01 Nama Penyewa Kos Nama NIK NIK Alamat Alamat No.HP No. HP Pekerjaan Pekerjaan ID Kamar Kos -- Pilih Kamar Kos --¥ Tanggal Registrasi dd/mm/yyyy 

Batal

### 4. Melakukkan input ke dalam data pembayaran.

Adapun tampilan input data pembayaran sebagai berikut :

| Tambah Data Pembayaran | × |
|------------------------|---|
| Nama Penyewa Kos       |   |
|                        | * |
| Tanggal                |   |
| dd/mm/yyyy             |   |
| Jumlah Pembayaran      |   |
|                        | ٥ |
| Status                 |   |
| Lunas                  | * |
| Submit                 |   |

### 5. Melakukkan input ke dalam data kas masuk.

Adapun tampilan input data kas masuk sebagai berikut :

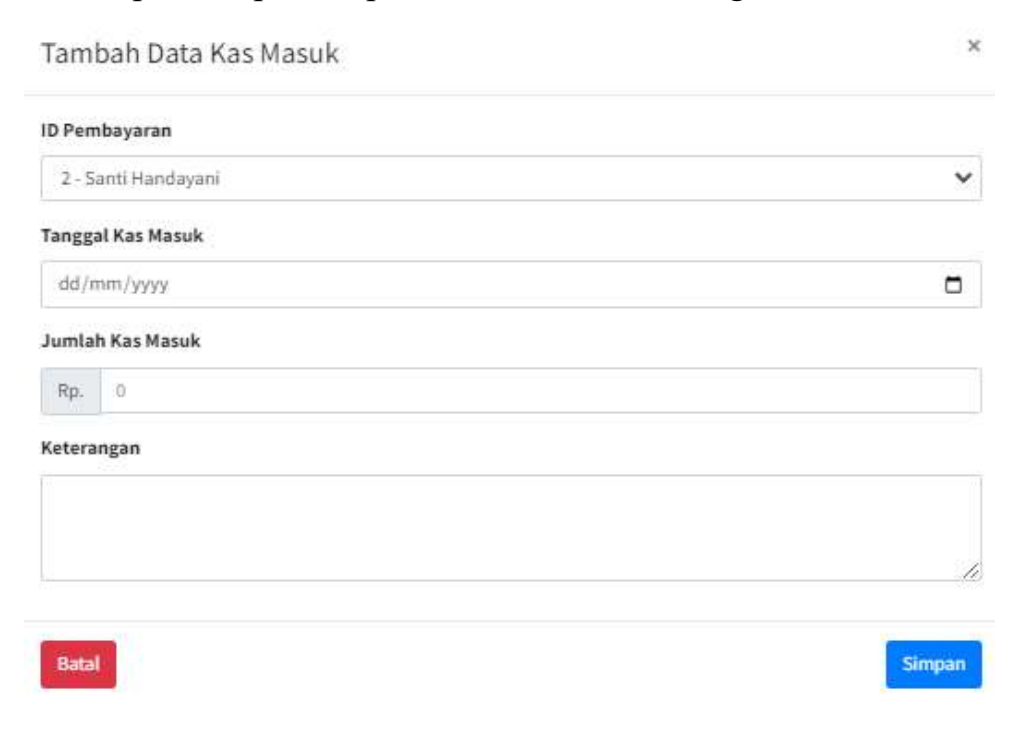

### 6. Melakukkan input ke dalam data kas keluar.

Adapun tampilan input data kas keluar sebagai berikut :

| Tambah Data Kas Keluar | ×    |
|------------------------|------|
| Tanggal Kas Keluar     |      |
| dd/mm/yyyy             |      |
| Jumlah Kas Keluar      |      |
| Rp. 0                  |      |
| Keterangan             |      |
|                        |      |
|                        |      |
|                        |      |
| Batal                  | npan |

### 7. Melakukkan input ke dalam data aliran kas.

Adapun tampilan input data aliran kas sebagai berikut :

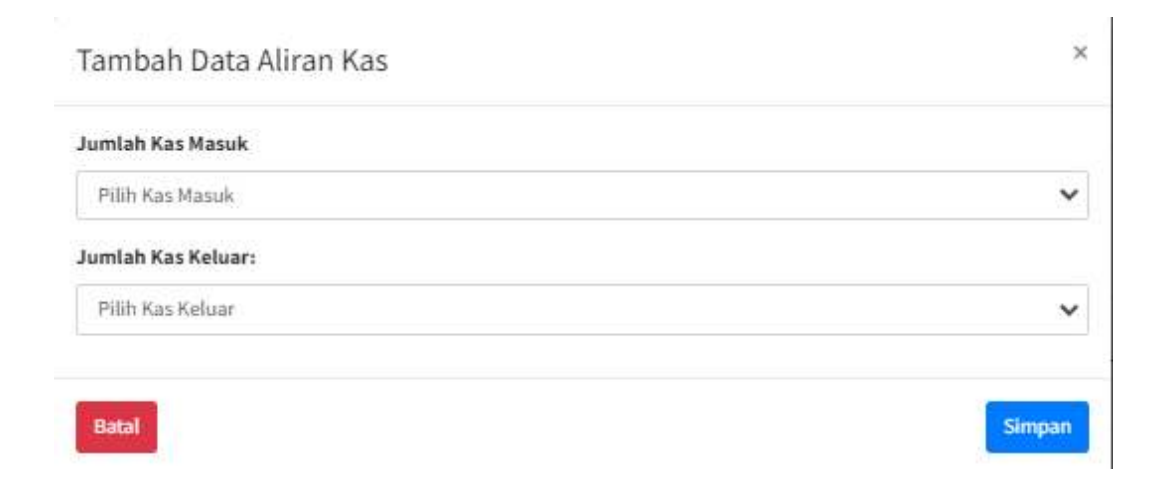

### 8. Melihat daftar kamar kos

Adapun tampilan output daftar kamar kos sebagai berikut :

| os Bluening                            |         |                      |           |                                                  |                               |               |         |             | н               |
|----------------------------------------|---------|----------------------|-----------|--------------------------------------------------|-------------------------------|---------------|---------|-------------|-----------------|
| admin (Admin                           | Daftar  | Kamar Kos            |           |                                                  |                               |               |         | Per-        | me / Natiaction |
| and Q                                  | + 100   | er Res               |           |                                                  |                               |               | 50      | ethc [      |                 |
| Daublineed<br>Personana Sintern        | No.     | ** ID Kamar Kos      | 19 Lettel | 1 Fasilitas                                      |                               | <br>Tarif     | 19      | Akai        | 1               |
| Kamar Ran                              | 1       | 801                  | 1         | Kalue, Will, Kamar mareli dalam, Dagar Luar      |                               | 8p.700.000    |         | Heats Bill  |                 |
| Persymet Kes                           | 2       | 402                  | 1         | Kasor, Will, Kamar mandi dalam, Dapiar Luar, He  | sie Cett                      | #p. 700.000   |         | Pageat Bart |                 |
| Pentayaran                             | 1       | 805                  | 2         | Kasut, Lameri, Ripes angin, Will, Kamar mandi di | aliam, Disper Law, Meser Gasi | #pr. #502.000 |         | THE OWNER   |                 |
| ) Kashirah<br>) Kashirah<br>) Alawitan | Showing | 1 to 3 of 3 orderies |           |                                                  |                               |               | Preside | 0           | Teat            |
| 🖹 Laporiat  🤇                          |         |                      |           |                                                  |                               |               |         |             |                 |
|                                        |         |                      |           |                                                  |                               |               |         |             |                 |
|                                        |         |                      |           |                                                  |                               |               |         |             |                 |
|                                        |         |                      |           |                                                  |                               |               |         |             |                 |
|                                        |         |                      |           |                                                  |                               |               |         |             |                 |

## 9. Melihat Daftar Penyewa Kos

Adapun tampilan output daftar penyewa kos sebagai berikut :

| Nos divening          |    |              |                  |                    |                |             |             |                   |              |                    |           |                 |      |              |
|-----------------------|----|--------------|------------------|--------------------|----------------|-------------|-------------|-------------------|--------------|--------------------|-----------|-----------------|------|--------------|
| afren   Adress        | D  | aftar Pe     | nyewa Kos        |                    |                |             |             |                   |              |                    |           |                 | The  | e / Perprove |
|                       |    | + Tainban    | Data Peryewa Kin |                    |                |             |             |                   |              |                    |           |                 |      |              |
| a lonitation          | Ľ  |              |                  |                    |                |             |             |                   |              |                    |           | Search          |      |              |
| 🖉 Perggana Statem     | L  | No. **       | ID Penyewa Kas 🔤 | Kama Penyewa Kes 🔤 | NIK **         | Alamat ~    | No.HP       | Pekerjaan 😁       | ID Kamar Kes | Tanggal Registrasi | Status 11 | Tonggal Selecal | 71 A | lat —        |
| Ramue Net.            | 11 | 4            | Ph/1             | hieline            | 34323334566687 | Trgpikarta  | 00107934325 | Karpanian Seatola | H004 -       | 3634-07-17         | Aist      |                 |      | ant fait     |
|                       |    | 2            | 1952             | Sarrii Handayari   | 15435877774336 | Barjamogala | 101010-021  | Habastoni         | HD2          | 2024-07-28         | Aint      |                 |      |              |
| Dentayyear            |    | 8            | Ph0              | Refa Salvabila     | 3234567899976  | Peleritarg  | 0476587543  | PNS               | 403          | 2024-00-20         | Aled      |                 |      | ere Nit      |
| l Kashimik<br>Kashimi | į. | Showing à fo | T of 2 entries   |                    |                |             |             |                   |              |                    |           | Predices        |      | Not          |
| Lapanai C             | L  |              |                  |                    |                |             |             |                   |              |                    |           |                 |      |              |
|                       |    |              |                  |                    |                |             |             |                   |              |                    |           |                 |      |              |
|                       |    |              |                  |                    |                |             |             |                   |              |                    |           |                 |      |              |

## 10. Melihat Daftar Pembayaran

Adapun tampilan output daftar pembayaran sebagai berikut :

|   | Pemb         | ayaran Lunas  | 1              |            |                     |                   |    |          |                                        |
|---|--------------|---------------|----------------|------------|---------------------|-------------------|----|----------|----------------------------------------|
|   | Show         | armins        |                |            |                     |                   |    | Size     | N:                                     |
|   | No. **       | 10 Pembayaran | (D Penyewa Kes | Tanggat    | 19 Nama Penyewa Kes | Auntah Pembagaran | 14 | Skaturs  | ······································ |
|   | 4            | 261           | mu             | 2024-00-01 | Territor            | Rp. 150.000       | (  |          | Contact I                              |
|   | 2            | 082           | PNQ            | 2024-08-03 | Santi Hartdayərli   | Rp. 700.000       |    | irent)   | Conta                                  |
|   | 3            | DEE           | PN3            | 2024-08-01 | Rith Salcabila      | Rp. 456.000       |    | Terrer I | Cette                                  |
| * | Showing 1 to | Lof 2 entroys |                |            |                     |                   |    | Peniñcia |                                        |

## 11. Melihat Daftar Kas Masuk

Adapun tampilan output daftar kas masuk sebagai berikut :

| Antonia     Daftar Kas Masuk       Antonia     Ib Penbagsina     Tenggaf Kas Masuk     Antonia       Antonia     Ib Penbagsina     Tenggaf Kas Masuk     Antonia       Antonia<                                                                                                    |        | 1.0    |                      |               |                    |                  |                                          |          |           |      |
|----------------------------------------------------------------------------------------------------|--------|--------|----------------------|---------------|--------------------|------------------|------------------------------------------|----------|-----------|------|
| No.         No.         Starting         No.         Starting         Starting         Staring         Starting <th></th> <th>Daftar</th> <th>Kas Masuk</th> <th></th> <th></th> <th></th> <th></th> <th></th> <th>the</th> <th>1.58</th>                                                                                                    |        | Daftar | Kas Masuk            |               |                    |                  |                                          |          | the       | 1.58 |
| Chi     No.     No.     No.     State State N     In Presbayring 1%     Targapi Ka Hanak 1%     Automa 1%     Automa 1%     Automa 2%     Automa 1%     Automa 2%       No.     1     Noil     001     2014/04/2     Ap. 100.00     Personant fan Hanak Dalarin Agastan 3024     Targapi Ka Hanak     1%     Automa 1%       Noil     001     2014/04/2     Ap. 100.00     Personant fan Hanak Dalarin Agastan 3024     Targapi Ka Hanak     1%       Noil     000     2014/04/2     Ap. 100.00     Personant fan Hanak Dalarin Agastan 3024     Targapi Ka Hanak       Noil     100     2014/04/2     Ap. 100.00     Personant fan Hanak Dalarin Agastan 3024     Targapi Ka Hanak       Noil     3     Atol     000     2014/04/2     Ap. 100.00     Personant fan Hanak Dalarin Agastan 3024     Targapi Ka Hanak       Noil     3     Atol     000     2014/04/2     Ap. 100.00     Personant fan Hanak Dalarin Agastan 3024     Targapi Ka Hanak       Noil     3     Atol     000     2014/04/2     Ap. 100.00     Personant fan Hanak Dalarin Agastan 3024     Targapi Ka Hanak       Noil     3     Atol     000     2014/04/2     Ap. 100.00     Personant fan Hanak Dalarin Agastan 3024     Targapi Ka Hanak                                                                                                    |        | +14    | Manuk                |               |                    |                  |                                          |          |           |      |
| No.         No.         D Penhayana         Tangal Ka Hasak         Daniah Ka Hasak         Antanana         Retargan         Antanana         Antanana         Antanantanana<                                                                                                    |        |        |                      |               |                    |                  |                                          | Search   |           |      |
| 1         304         304         304-04-04         Ap. 100,000         Presentant-tion Manike Julier Appendixe 3024         Presentant-tion Manike Julier Appendixe 3024 </th <th>Solute</th> <th>54.</th> <th>To ID Kes Massik</th> <th>10 Pombayaran</th> <th>Tanggal Kas Massik</th> <th>Jumlah Kas Matuk</th> <th>Katurangan</th> <th>73</th> <th>Aksi</th> <th></th> | Solute | 54.    | To ID Kes Massik     | 10 Pombayaran | Tanggal Kas Massik | Jumlah Kas Matuk | Katurangan                               | 73       | Aksi      |      |
| 2         402         DB         2034-01-52         Prime         Prime         Pri                                                                                                    |        | 1      | NMA                  | DBI           | 3034-08-02         | Ap. 700.000      | Penerimaan Kas Massil Bahar Agestus 2024 |          | Name and  |      |
| 3         XXX         DS0         2004 08 IS         Rp. 350.000         Premimater Ass Maxim Buller Aguntus 2004         Result         Res           Binneng 3 to 3 of 3 antitions         Premimater Ass Maxim Buller Aguntus 2004         Res         Res <t< td=""><td></td><td>1</td><td>KM2</td><td>080</td><td>2024-08-01</td><td>Rp. 700.000</td><td>Penertmaan Kas Masak Dalah Agastas 2024</td><td></td><td>raped Add</td><td></td></t<>                                                                                                    |        | 1      | KM2                  | 080           | 2024-08-01         | Rp. 700.000      | Penertmaan Kas Masak Dalah Agastas 2024  |          | raped Add |      |
| Disserg 1 to 2 of 2 antition                                                                                                    |        | 2      | 2045                 | 006           | 2024-08-03         | Rp. 850.000      | Perentenaan Ras Masali Balan Agamas 2024 |          | -         |      |
|                                                                                                    |        | Stown  | g 3 to 3 of 2 online |               |                    |                  |                                          | Previous | -         | maxe |
|                                                                                                    |        |        |                      |               |                    |                  |                                          |          |           |      |
|                                                                                                    |        |        |                      |               |                    |                  |                                          |          |           |      |
|                                                                                                    |        |        |                      |               |                    |                  |                                          |          |           |      |
|                                                                                                    |        |        |                      |               |                    |                  |                                          |          |           |      |
|                                                                                                    |        |        |                      |               |                    |                  |                                          |          |           |      |

### 12. Melihat Daftar Kas keluar

Adapun tampilan output kas keluar sebagai berikut :

| s Bluening    |                |                 |                    |    |                   |   |                       |   |           |            |
|---------------|----------------|-----------------|--------------------|----|-------------------|---|-----------------------|---|-----------|------------|
| nin (Admin D  | aftar Kas      | s Keluar        |                    |    |                   |   |                       |   |           | manne / Ka |
| ٩             | + Kastalaa     |                 |                    |    |                   |   |                       |   |           |            |
| Letrins .     |                |                 |                    |    |                   |   |                       |   | Saarch    |            |
| etus Slaturer | No. **         | ID Kes Kelson 👘 | Tanggal Kas Keluar | -1 | Jumlah Kas Keluar | 4 | Keterangan            | 1 | Aksi      |            |
|               | 1              | 813             | 2124-08-05         |    | Rp. 50.000        |   | Biaya Sampah Mingguan |   | Mann Ann  |            |
|               | a -            | ×1.2            | 2024-08-25         |    | Rp. 600.000       |   | Biaga Willi           |   | Hone KEX  |            |
|               | thowing 1 to 2 | of 2 entries    |                    |    |                   |   |                       |   | Prenticus | Theat      |
| eluar :       |                |                 |                    |    |                   |   |                       |   |           |            |
| · · · · ·     |                |                 |                    |    |                   |   |                       |   |           |            |
|               |                |                 |                    |    |                   |   |                       |   |           |            |
|               |                |                 |                    |    |                   |   |                       |   |           |            |
|               |                |                 |                    |    |                   |   |                       |   |           |            |
|               |                |                 |                    |    |                   |   |                       |   |           |            |
|               |                |                 |                    |    |                   |   |                       |   |           |            |

### 13. Melihat Daftar Aliran Kas

Adapun tampilan output daftar aliran kas sebagai berikut :

| No.         No.         No.         No.         Tonggel         To         Diffee Nexul.         To         Junich Kas Nauk.         To         Junich Kas Nauk.         To         Junich | Starth: Aksi |
|----------------------------------------------------------------------------------------------------|--------------|
| NO 5000 1 1 100 100 100 100 100 100 100 10                                                                                                    | Akti         |
|                                                                                                    | Hapen Salt   |
| a for a fig. 2 A/2 2014-06-01 K/42 Fig. 700.000 · Fig. 2 Fig. 2 Fig. 2014-06-00                                                                                                    | Tapat Int.   |
| 7700 3 Ar3 2014-06-01 4923 Pp.130109 - Pp.0 Pp.0.20109                                                                                                    | Hapter Links |
| 4 A64 2024-60.05 FBp.0 HLT Bp.50.000 Bp.2005.000                                                                                                    | Hapen Add    |
| 5 ANT 252+06.25 · Np.0 NLI 90.000 Np.1402.003                                                                                                    | Pagent Link  |

### 14. Melihat Laporan Kas Masuk Per Periode

Adapun tampilan laporan kas masuk per periode sebagai berikut

| Kos Bluening                                                 |                                                             | 8                              |
|--------------------------------------------------------------|-------------------------------------------------------------|--------------------------------|
| 🕢 activite   Activite                                        |                                                             | House 2 ( Agentatic Matching & |
| Surt Q                                                       | LAPORAN KAS MASUK PER PERIODE                               |                                |
| Construction                                                 | ad/wm/yyyy C dd/wm/yyy C 7000 , sould the                   | Search:                        |
| A range top                                                  | No. ** ID Kas Masuk 12 Tanggat Kas Masuk 11 Ketarangan      | The Jumlah Kas Masuk           |
| + Pargenta Res                                               | 1 KH1 2024-06-01 Persetmaan Ras Massik Balan Agantos 2024   | Pgs. 705.000                   |
| E Portagaran                                                 | 2 KM2 2014-06-01 Persetmaan Kas Masuk Bulan Agustus 2014    | Rp. 700.000                    |
| B Kashinak                                                   | 3 KMS 2024-08-01. Perverinsian Ras Masuk Bulan Appetus 2024 | Rp. 950.000                    |
| B Keckelaar                                                  | Tetal Kar Masuk                                             | Rp. 2.250.000                  |
| <ul> <li>Mannan</li> <li>Laparen</li> <li>Company</li> </ul> | Showing Lin S of Section.                                   | Previous 3 Net                 |

### 15. Melihat Laporan Kas Keluar Per Periode

Adapun tampilan laporan kas keluar per periode sebagai berikut

| A LAP      | ORAN KAS         | S KELUAR PER PRIOI    | DE                     |                      |
|------------|------------------|-----------------------|------------------------|----------------------|
| . dd/ww    | V WW             | at/mm/yyy             | Titlet. Root.Titler    |                      |
|            |                  |                       |                        | Seat                 |
| No.        | ** ID Kes Keluar | *1 Tanggol Kas Keluar | " Ketarangan           | 19 Jumlah Kas Keluar |
| 1          | ALL              | 2124-56-05            | Blags Sumpah Minggalan | Rp. 33.000           |
| 1          | 81.2             | 2024-00-21            | - Diago Will           | Rgi. 800.000         |
|            |                  |                       | Total Kas Keluar       | Rp. 630.000          |
| Staning    | init of 2 orthog |                       |                        | Review               |
|            |                  |                       |                        |                      |
| < Criticks | aporan           |                       |                        |                      |

# 16. Melihat Laporan Aliran Kas Per Periode

Adapun tampilan laporan aliran kas Per Periode sebagai berikut

| -                                                  |                                                                                                    |                                                                                                    |                                                       |                                                                                                    |                                     |                                                                                                    |                                                                                                    |
|----------------------------------------------------|----------------------------------------------------------------------------------------------------|----------------------------------------------------------------------------------------------------|-------------------------------------------------------|----------------------------------------------------------------------------------------------------|-------------------------------------|----------------------------------------------------------------------------------------------------|----------------------------------------------------------------------------------------------------|
|                                                    |                                                                                                    |                                                                                                    |                                                       |                                                                                                    |                                     |                                                                                                    | Harry                                                                                                    |
| LAP                                                |                                                                                                    | RAN ƘAS P                                                                                                    | ER PERIODE                                            |                                                                                                    |                                     |                                                                                                    |                                                                                                    |
| -ed/im                                             | 1/2000                                                                                                    |                                                                                                    |                                                       |                                                                                                    |                                     |                                                                                                    |                                                                                                    |
| Tanggel                                            | Mihin:                                                                                                    |                                                                                                    |                                                       |                                                                                                    |                                     |                                                                                                    |                                                                                                    |
| 40/100                                             | Choshi.                                                                                                    |                                                                                                    |                                                       |                                                                                                    |                                     |                                                                                                    |                                                                                                    |
| Hiter                                              | Read                                                                                                    |                                                                                                    |                                                       |                                                                                                    |                                     |                                                                                                    |                                                                                                    |
|                                                    |                                                                                                    |                                                                                                    |                                                       |                                                                                                    |                                     |                                                                                                    |                                                                                                    |
| No.                                                | ID Alizan Kas                                                                                                    | Tariggel                                                                                                    | 1D Kas Masuk                                          | Juntilah Kas Masuk                                                                                                    | ID Kas Kalaiar                      | Juniah Kas Kalaar                                                                                                    | Jumiah Solde                                                                                                    |
| - No.<br>1                                         | ID Aliran Kas                                                                                                    | Tanggal<br>01-05-2024                                                                                                    | ID Kas Masuk                                          | Juntah Kas Mesuk                                                                                                    | 1D Kas Ketwar                       | Juetlah Kas Kaluar                                                                                                    | Jurriah Soldo<br>Rp. 700.000                                                                                                    |
|                                                    | ID Aliran Kas<br>AK2<br>AK2                                                                                                    | Tanggal<br>01 08-2024<br>01-08-2024                                                                                                   | 1D Kas Masuk<br>NH2<br>KM2                            | Jumlah Kas Masuk<br>Rp. 700.000<br>Rp. 700.000                                                                                                    | ID Kas Keluer                       | Justilah Kas Koluar<br>Rp. 0<br>Rp. 0                                                                                                    | Jumiah Soldo           Fp. 700.000           Np. 1.400.000                                                                          |
|                                                    | ID Aliran Kas<br>AK3<br>AK2<br>AK3                                                                                                    | Tanggal<br>01.08-2024<br>01.08-2024<br>01.08-2024                                                                                     | ID Kan Masuk<br>RHS<br>RHS<br>RHS                     | Juentich Kiss Meisek           Pp. 700.000           Pp. 700.000           Pp. 500.000                                                                                       | ID Kas Kelwer                       | Jumlah Kas Kaluar<br>Bp. 0<br>Hp. 0<br>Bp. 0                                                                                                    | Jurniah Soldo<br>Rp. 700.000<br>Np. 1.400.000<br>Rp. 3.200.000                                                                      |
| 86.<br>1<br>2<br>3<br>4                            | ID Aliren Kas<br>AK3<br>AK3<br>AK3<br>AK3<br>AK4                                                                                                    | Tanggal           01.09-2024           01.09-2024           01.09-2024           01.09-2024           05-09-2024                      | ID Has Mesuk<br>FUEL<br>KM2<br>FUEL<br>FUEL           | Jumlah Kas Masuk           Pp. 700.000         Pp. 100.000           Pp. 100.000         Pp. 100.000           Pp. 100.000         Pp. 100.000                               | ID Kas Keluar<br>-<br>-<br>-<br>NLL | Jurelah Kas Kaluar           Np. 0           Np. 0           Np. 0           Np. 0           Np. 0                                                                                                    | Jurniah Saldo<br>Rp. 700.000<br>Rp. 1.400.000<br>Rp. 1.250.000<br>Rp. 2.200.000                                                     |
| 86<br>3<br>3<br>4<br>5                             | 10 Aliran Kas<br>AK2<br>AK3<br>AK3<br>AK4<br>AK4                                                                                                    | Targgal           01.09-2024           01.09-2024           01.09-2024           01.09-2024           05-09-2024           25-09-2024 | 10 Kas Mesuk<br>KM2<br>KM2<br>-                       | Juntah Kas Masuk           Pp. 700.000           Pp. 100.000           Pp. 100.000           Pp. 100.000           Pp. 10.000           Pp. 20.000                           | 10 Kas Keluar                       | Junelah Kas Kaluar           Rp. 0           Rp. 0           Rp. 0           Rp. 0           Rp. 0           Rp. 0           Rp. 0           Rp. 0           Rp. 0           Rp. 0           Rp. 00           Rp. 001000                                   | Jurniah Soldy<br>Rp. 700.000<br>Rp. 1.400.000<br>Rp. 1.200.000<br>Rp. 1.200.000<br>Rp. 1.600.000                                    |
| Ne.                                                | ID Alizen Kas<br>AK3<br>AK3<br>AK3<br>AK3<br>AK3<br>AK3<br>AK3<br>AK3<br>AK3                                                                                                    | Tanggal           01.08.2024           04.08.2024           04.08.2024           05.08.2024           25.08.2024                      | 10 Kas Masuk<br>1012 -<br>1013 -<br>1013 -            | Junitali Kas Mesuk           Pp. 700.000           Pp. 700.000           Pp. 700.000           Pp. 500.000           Pp. 500.000           Pp. 500.000           Pp. 500.000 | 10 Kas Keluar                       | Auntilah Kas Kalsar           Rp. 0           Rp. 0           Rp. 0           Rp. 0           Rp. 0           Rp. 0.0           Rp. 0.0           Rp. 0.0           Rp. 0.0           Rp. 0.00           Rp. 2.259.000                                     | Juentah Salah           Fp. 700.000           Np. 1.400.500           Sp. 1.200.500           Sp. 1.200.500           Sp. 1.800.500 |
| Ne.<br>1<br>2<br>3<br>4<br>5<br>Total H<br>Total H | ID Alizen Kas<br>AK3<br>AK2<br>AK3<br>AK3<br>AK4<br>AK5<br>AK4<br>AK5<br>AK4<br>AK5<br>AK4<br>AK5<br>AK4<br>AK5<br>AK4<br>AK5<br>AK4<br>AK5<br>AK4<br>AK4<br>AK4<br>AK4<br>AK4<br>AK4<br>AK4<br>AK4<br>AK4<br>AK4 | Tanggal<br>01.08-2024<br>01.08-2024<br>01.08-2024<br>05.08-2024<br>25-08-2024                                                         | 10 Kas Mesuk.<br>1941 -<br>1942 -<br>1943 -<br>1943 - | Tantah Kas Masak           Pig. 702.000           Pig. 500.000           Pig. 600.000           Pig. 6           Pig. 7                                                      | 10 Kas Keluar                       | Junitah Kas Katuar           Rp. 0         Rp. 0           Rp. 0         Rp. 0           Rp. 0         Rp. 0           Rp. 0         Rp. 0           Rp. 00         Rp. 00           Rp. 0.000         Rp. 0.399.000           Rp. 0.000         Rp. 0.000 | 24writah Soldy<br>Sp. 700.000<br>Np. 1.400.000<br>Sp. 1.230.000<br>Sp. 2.200.000<br>Sp. 1.500.000                                   |